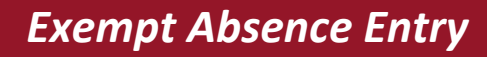

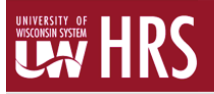

#### Absence Management

- Request time off by department's method (email, calendar, etc.). At the end of the pay period, record any absences taken during that pay period through the Absence Request page.
- It is recommended that employees submit all absences by 4:30 p.m. on the final Friday of the pay period, or their last day working in the pay period. (See <u>Payroll Schedule</u> for pay period dates)
- University Staff Exempt must report time off in the following increments:

| Percent   | Time Used       | Time Reported |  |
|-----------|-----------------|---------------|--|
| Part Time | Any amount      | Actual Hours  |  |
| Full Time | Less than 2 hrs | 0 hours       |  |
| Full Time | 2-6 hours       | 4 hours       |  |
| Full Time | > 6 hours       | 8 hours       |  |

#### Log into the portal

- My UW System portal at https://my.wisconsin.edu/.
- A link is available from the <u>Human Resources Home Page</u> and the <u>Faculty and Staff Home Page</u>.
- Scroll down to the Time and Absence section.
- Click on the clock icon or "Launch full app".

| 💓 муџ  | w                                                                                                    | ର Search MyUW    |                                                                                                    |                     |
|--------|----------------------------------------------------------------------------------------------------|------------------|----------------------------------------------------------------------------------------------------|---------------------|
| 希 Home |                                                                                                    |                  |                                                                                                    | Add more to home    |
|        | HR, Payroll and Benefits News<br>Annual Benefits Enrollment period: Oc<br>WRS News Online, September 2016<br>WRS Contribution Rates to Increase in<br>Keep Your Beneficiary Designations Up | Time and Absence | Payroll Information<br>09/29/2016 Earnings Statement<br>09/15/2016 Earnings Statement<br>09/01/2016 Earnings Statement<br>Launch payroll to find:<br>• Earnings statements<br>• Tax statements (W-2, 1095-C, etc.)<br>• W-4 and direct deposit forms | Benefit Information |
|        | See all                                                                                                    | Launch full app  | See all payroll information                                                                                                    | Launch full app     |

• Click on Enter Absence

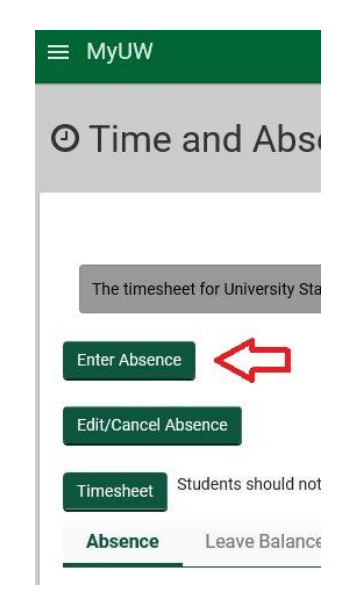

- At the Request Absence screen
  - o Enter the Start Date
  - o Select the Absence Name (i.e. Vacation, Sick, Personal Holiday, Legal Holiday, etc.)
    - Current balance listed reflects absence balance as of last processed payroll
    - Taking a floating legal holiday? Select Legal Holiday.
  - Enter the End Date
    - For a one day absence, enter the same date as the "Start Date"
    - For multiple day absences, you can enter the last day of your absence
    - NOTE: If your absence spans non-work days (ex. weekend), you will need to enter separate absence requests so only working days are included in each request
  - o Select "Regular" as the Reason field
- Enter the number of Hours Per Day (ex. 8)
- Click the **Calculate End Date or Duration** button, and verify correct number of hours show in Duration field (ex. 40 if you have off the full week)
- Requestor Comments: You may optionally enter comments about the absence for your supervisor
- Click the **Submit** button

| Absence Detail           |                                   |                                    |
|--------------------------|-----------------------------------|------------------------------------|
| *Start Date:             | 10/03/2016 🛐                      | View Monthly Schedule              |
| End Date:                | 10/03/2016 🛐                      |                                    |
| Filter by Type:          | All                               | $\sim$                             |
| *Absence Name:           | Vacation (CLS)                    | Current Balance: 150.00 Hours**    |
| Reason:                  | Regular                           | $\sim$                             |
| Entry Type               | Hours Per Day                     | $\sim$                             |
| Hours Per Day            | 8.00                              |                                    |
| Duration:                | 8.00 Hours                        |                                    |
| Calculate End Date of    | or Duration                       |                                    |
| Commonte                 |                                   |                                    |
| Comments                 |                                   |                                    |
| Requestor Commen         | ts:                               | ¥.                                 |
| * Required Field         |                                   |                                    |
| **Disclaimer: The currer | nt balance does not reflect abser | nces that have not been processed. |
|                          | Submit                            |                                    |
| Go To: View Abse         | ence Request History              |                                    |
| View Abse                | ence Balances                     |                                    |

• If you submit an absence and it hasn't yet been approved, you can edit or cancel the absence by clicking on the Edit/Cancel Absence button, click Edit or Cancel, and make updates (if applicable).

| ≡ MyUW              |                         |  |  |  |
|---------------------|-------------------------|--|--|--|
| O Time and Abs      |                         |  |  |  |
| The timest          | neet for University Sta |  |  |  |
| Edit/Cancel Absence |                         |  |  |  |
| Timesheet           | Students should not     |  |  |  |
| Absence             | Leave Balance           |  |  |  |

• If you have submitted an absence and your supervisor has also approved the absence in HRS, you will need to contact the payroll coordinator (<u>payrollandbenefits@uwgb.edu</u>) to make any changes.

### Viewing Balances:

The Request Absence page displays a hyperlink – *View Absence Balances.* This allows you to view how much leave time you have available.

- In the first column, you will see the absence types (ex. Personal Holiday, Vacation)
- In the next column, you will see your absence balances(s) in hours as of the most recent confirmed payroll.

| Absence Entitlement Balances Personalize |                          |            |            |                 |
|------------------------------------------|--------------------------|------------|------------|-----------------|
| Entitlement Name                         | Balance as of 04/15/2017 | From       | То         | Accrual Period  |
| Vacation Allocation Balance              | 158.00 Hours             | 01/01/2017 | 12/31/2017 | Year to Date    |
| Legal Holiday Balance YTD                | 48.00 Hours              | 01/01/2017 | 12/31/2017 | Year to Date    |
| Sick Leave Balance (class)               | 849.25 Hours             | 01/01/2017 | 12/31/2017 | Year to Date    |
| Banked Leave                             | 70.00 Hours              | 01/01/2017 | 12/31/2017 | Year to Date    |
| Vacation Carryover Balance               | 0.00 Hours               | 07/01/2016 | 06/30/2017 | Year to Date    |
| Vacation Carryover Balance               | 40.75 Hours              | 01/01/2017 | 12/31/2017 | Year to Date    |
| Personal Holiday Balance                 | 2.25 Hours               | 01/01/2017 | 12/31/2017 | Year to Date    |
| ALRA Balance                             | 0.00 Hours               | 07/01/2016 | 06/30/2017 | Year to Date    |
| Sick Leave Balance (uncls)               | 0.00 Hours               | 07/01/2016 | 06/30/2017 | Year to Date    |
| Classified Furlough Allocated            | 0.00 Hours               | 07/01/2016 | 06/30/2017 | Year to Date    |
| Vacation Available                       | 198.75 Hours             | 04/02/2017 | 04/15/2017 | Calendar Period |

Return to Absence Request

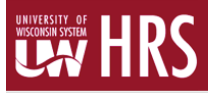

### Time Entry:

- Enter any absences prior to entering time on your timesheet.
- Employees must enter and submit all time by 4:30 p.m. on the last day worked in the pay period.
- The latest you will be able to enter and submit your timesheet is **4:30 p.m.** the Monday following a pay period.

#### After entering absence, enter time:

- From menu on the left:
  - Self Service > Time Reporting > Report Time > Timesheet

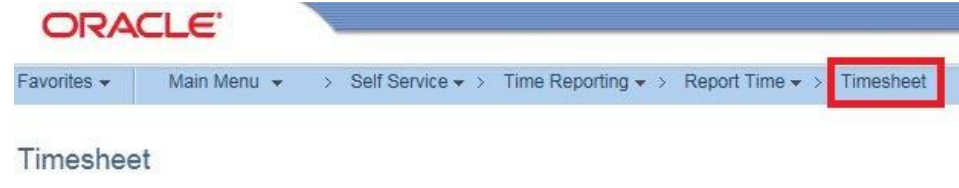

#### If no absences were entered, log into the portal:

Log in:

• Scroll to the Time & Absence section, click on the clock icon or "Launch full app."

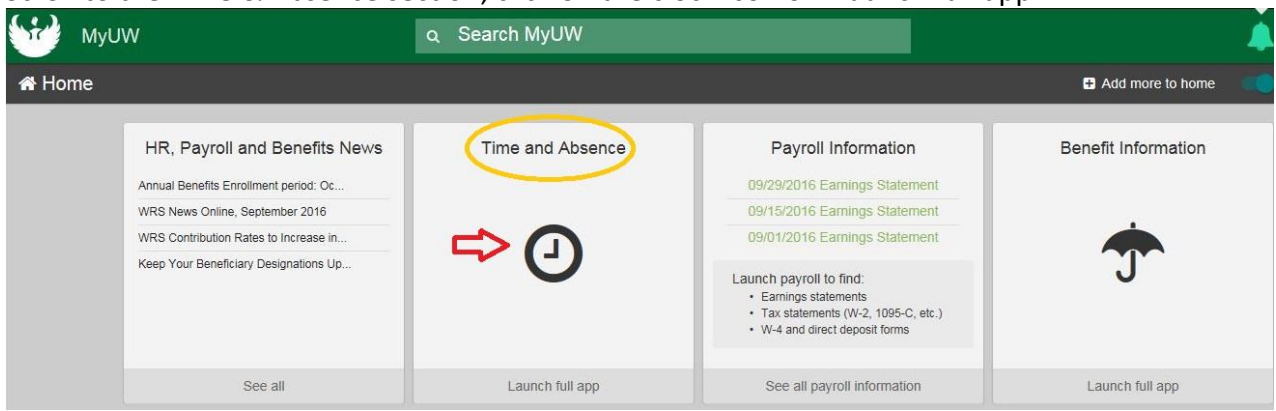

Click on Timesheet

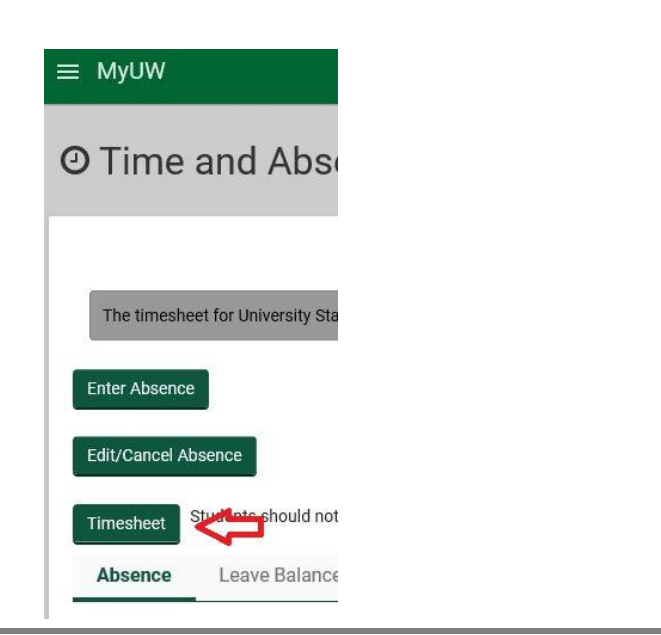

- Your timesheet for the current time period will open.
  - Links "Previous Period" and "Next Period" are available
- The Reported Hours field will be updated after the timesheet is submitted
- The hours' fields will be filled in with your scheduled hours. They can be changed if your hours worked differ from your schedule.

## Time Reporting Codes

- A time reporting code (TRC) denotes the type of time worked. If the Time Reporting Code field is blank, the time is treated as "Regular Hours"
- Steps for entering a TRC:
  - o Add a row to the timesheet
  - Choose the correct TRC (ex. Holiday Worked)
  - $\circ$   $\;$  In the date fields, enter the amount of the TRC pertaining to each day
  - $\circ~$  Add an additional row for each TRC during the pay period
- Once your time is entered, click "Submit".
- The Reported Hours field will update with the total payable time for the pay period.
- Under the Total column subtotals will also appear for each TRC used.

# Please contact Payroll and Benefits at <u>payrollandbenefits@uwgb.edu</u> or (920) 465-2390 if you have any questions.